| Classification | System and Application FAQ on WinCE PAC |         |       |      |           | No.  | 2-015-00 |
|----------------|-----------------------------------------|---------|-------|------|-----------|------|----------|
| Author         | Tunglu-Yu                               | Version | 1.0.0 | Date | 2013/5/16 | Page | 1/3      |

## How to change the desktop background image

| es to:         |                                                        |                                                                       |  |  |
|----------------|--------------------------------------------------------|-----------------------------------------------------------------------|--|--|
| Platform       | OS version                                             | WinPAC/ViewPAC utility version                                        |  |  |
| WinPAC series  | All versions                                           | All versions                                                          |  |  |
| ViewPAC series | All versions                                           | All versions                                                          |  |  |
|                | ies to:<br>Platform<br>WinPAC series<br>ViewPAC series | PlatformOS versionWinPAC seriesAll versionsViewPAC seriesAll versions |  |  |

Use the follow steps to change the desktop background image of "WinCE5.0":

Note: The desktop background image needs be a pixel-based bitmap image file (\*.bmp) and it is displayed as below:

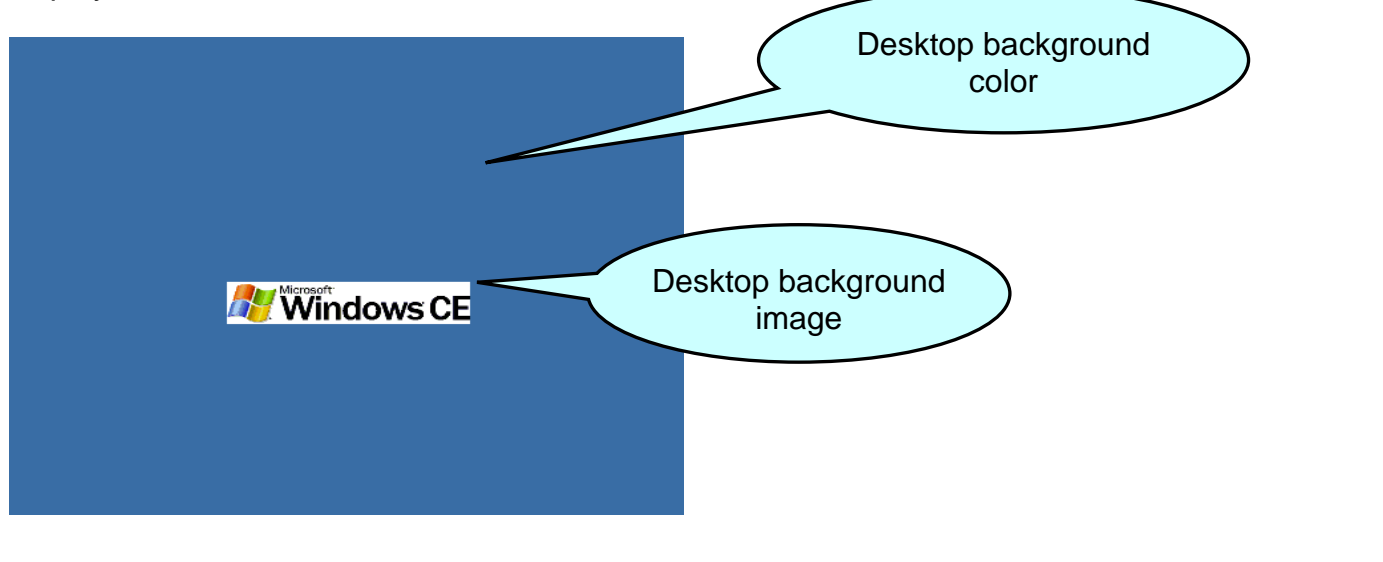

Step 1: Open the Control panel by clicking Start >> Settings >> Control Panel, and then double click the display icon for Display.

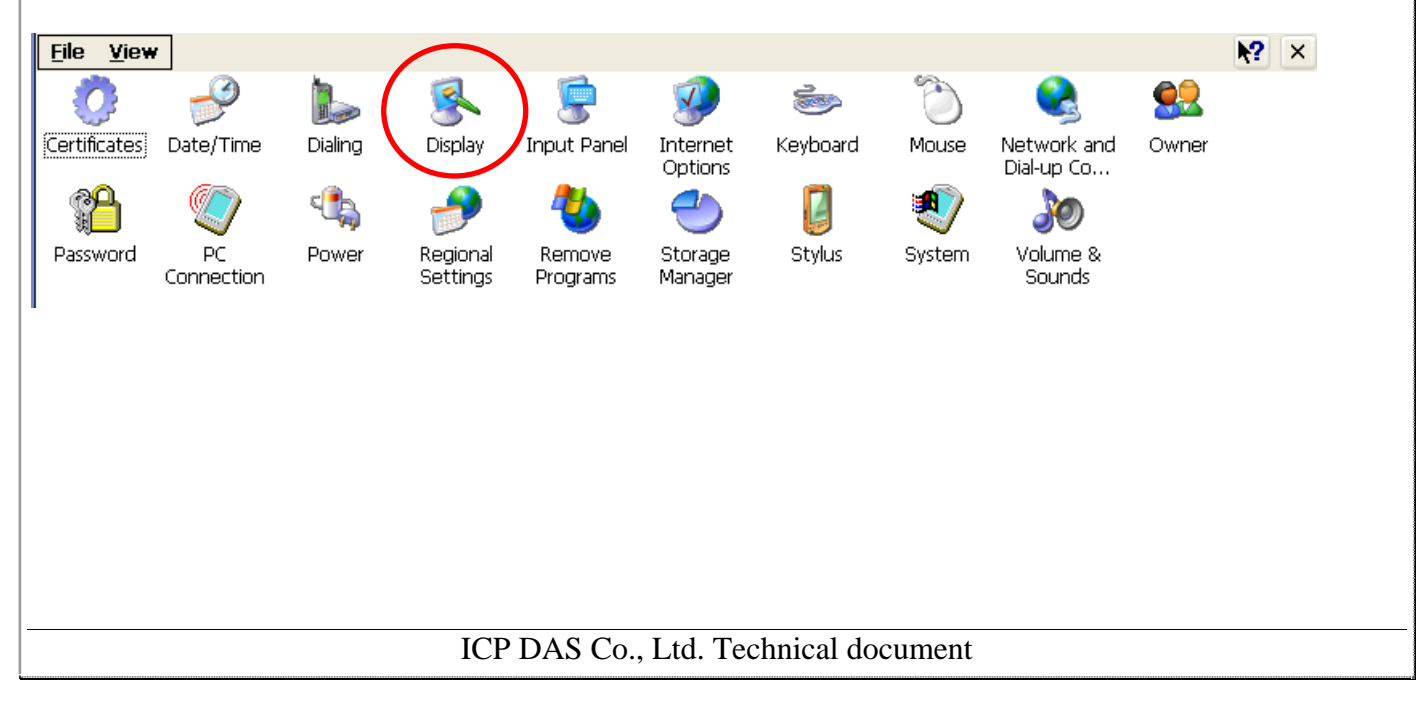

| Classification                                                                                                    | System and Ap                                    | plication I                   | FAQ on WinCE                                    | PAC       |           | No.  | 2-015-00 |  |  |
|----------------------------------------------------------------------------------------------------|--------------------------------------------------|-------------------------------|-------------------------------------------------|-----------|-----------|------|----------|--|--|
| Author                                                                                                    | Tunglu-Yu                                        | Version                       | 1.0.0                                           | Date      | 2013/5/16 | Page | 2/3      |  |  |
| <ul> <li>Step 2: Click the Background tab and click Browse to choose your image file. After selecting the image file, clicking OK of the pop-up dialog, and then click OK on Display Properties window.</li> <li>Note: The image file needs be a *.bmp file and be saved in System_disk folder.</li> </ul> |                                                  |                               |                                                 |           |           |      |          |  |  |
| Display Propertie                                                                                                    | s ? OK                                           | X                             |                                                 |           |           |      |          |  |  |
| Background Appe                                                                                                    | arance Backlight                                 |                               |                                                 |           |           |      |          |  |  |
| Image: Windowso                                                                                                    | Image: Windowsce V Browse                        |                               |                                                 |           |           |      |          |  |  |
| 📃 Tile ima                                                                                                    | age on background                                | Brows                         | se 🧊 📁                                          | NE        | ок        |      |          |  |  |
| <b>1</b>                                                                                                    | Yindows CE                                       | Name<br>Type:                 | emp<br>PGO_GYHG_1°Æ<br>: LOGO_GYHG_1<br>Bitmaps | l°Æ¥»     |           |      |          |  |  |
| WinPAC Utility [<br>File Help Con<br>Save and Reboo<br>Reboot <u>W</u> ithout<br>Restore Default<br>E <u>x</u> it                                                                                                    | 2.0.2.7]<br>nfiguration<br>t<br>Save<br>Settings | Network S<br>Wel<br>This<br>C |                                                 |           |           |      |          |  |  |
|                                                                                                    | MinDAC                                           |                               |                                                 |           |           |      |          |  |  |
|                                                                                                    |                                                  |                               |                                                 |           |           |      |          |  |  |
|                                                                                                    |                                                  |                               |                                                 |           |           |      |          |  |  |
|                                                                                                    |                                                  | ICP DAS                       | Co., Ltd. Tech                                  | nical doo | cument    |      |          |  |  |

| Classification   | System and Ap | plication I | FAQ on WinCl | E PAC |           | No.  | 2-015-00 |
|------------------|---------------|-------------|--------------|-------|-----------|------|----------|
| Author           | Tunglu-Yu     | Version     | 1.0.0        | Date  | 2013/5/16 | Page | 3/3      |
| Dovicion His     | tory          |             |              |       |           |      |          |
| Revision history |               |             |              |       |           |      |          |
| Revision         | Date          | Descri      | iption       |       |           |      |          |
| 1.0.0            | 2013/05/16    | Initial r   | elease       |       |           |      |          |
|                  |               |             |              |       |           |      |          |
|                  |               |             |              |       |           |      |          |
|                  |               |             |              |       |           |      |          |
|                  |               |             |              |       |           |      |          |
|                  |               |             |              |       |           |      |          |
|                  |               |             |              |       |           |      |          |
|                  |               |             |              |       |           |      |          |
|                  |               |             |              |       |           |      |          |
|                  |               |             |              |       |           |      |          |
|                  |               |             |              |       |           |      |          |
|                  |               |             |              |       |           |      |          |
|                  |               |             |              |       |           |      |          |
|                  |               |             |              |       |           |      |          |
|                  |               |             |              |       |           |      |          |
|                  |               |             |              |       |           |      |          |
|                  |               |             |              |       |           |      |          |
|                  |               |             |              |       |           |      |          |
|                  |               |             |              |       |           |      |          |
|                  |               |             |              |       |           |      |          |
|                  |               |             |              |       |           |      |          |
|                  |               |             |              |       |           |      |          |
|                  |               |             |              |       |           |      |          |
|                  |               |             |              |       |           |      |          |
|                  |               |             |              |       |           |      |          |
|                  |               |             |              |       |           |      |          |
|                  |               |             |              |       |           |      |          |
|                  |               |             |              |       |           |      |          |
|                  |               |             |              |       |           |      |          |
|                  |               |             |              |       |           |      |          |